# department of banking and insurance

### **Guide for Paying your NJ GUDPA Annual Fee Online**

NJ DOBI has provided this guide that explains & illustrates how to pay your GUDPA annual fee online through the NJ GUDPA online system.

Payment of NJ GUDPA Annual Fee is required for all non-NJ chartered institutions.

NOTE! – In order for your Annual Fee to be calculated you must have submitted your June 30<sup>th</sup> Valuation Date filing. Please allow up to 2 business days for approval of your GUDPA filing. Once the Department *has accepted and approved your filing*, the primary and secondary contacts on record will receive an email confirming this action. In this email, there will be link to the NJ GUDPA system (<u>http://bankgudpa.nj.gov</u>) which will be your starting point for the payment process.

#### STEP 1: Open your web browser and go to http://bankgudpa.nj.gov

This is the Online GUDPA Member Quarterly Filings page. Once there, click on the "Login to GUDPA" just as you would if you were submitting a filing.

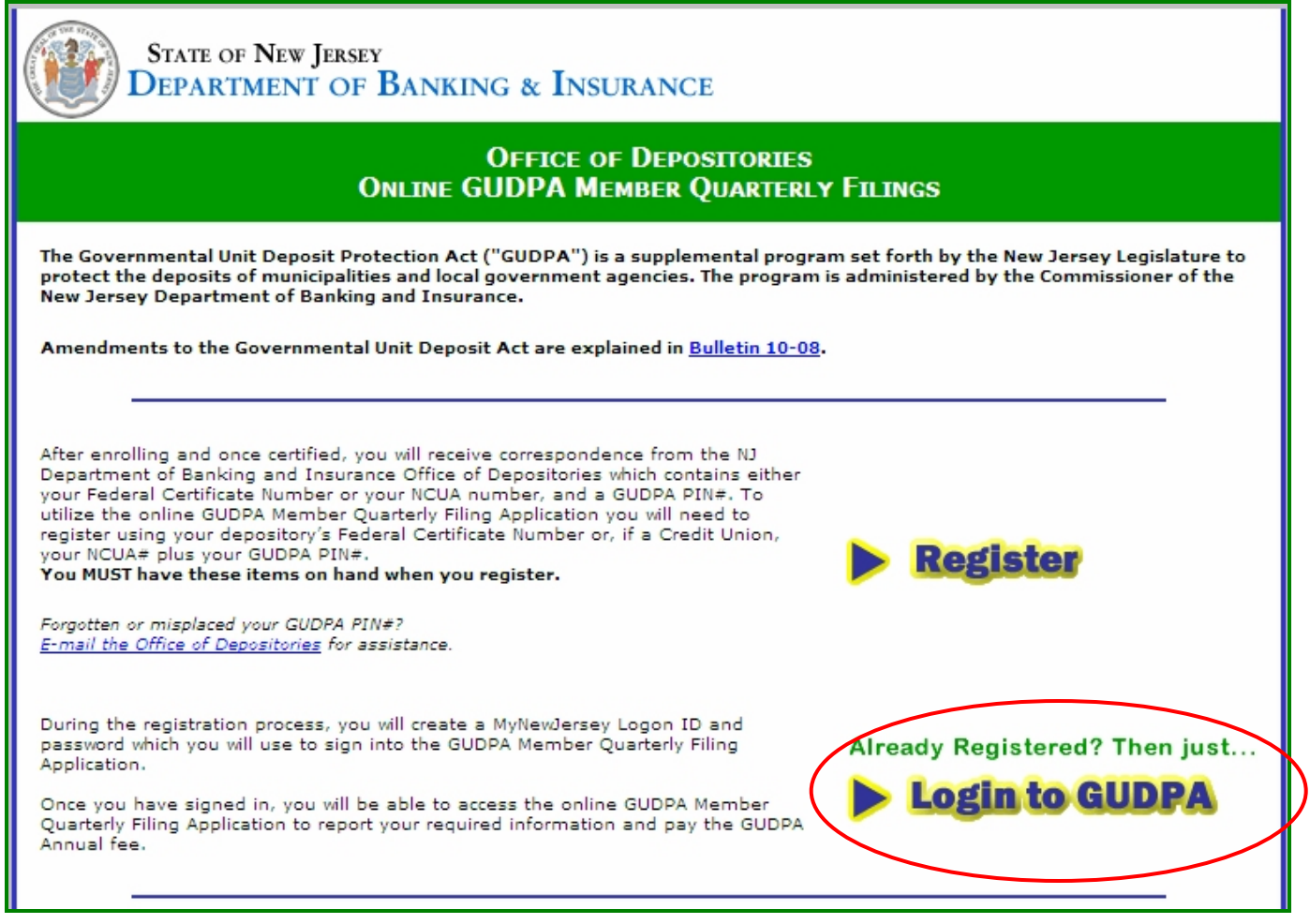

#### STEP 2: Login to My New Jersey with your id and password.

If you DO NOT have a My New Jersey id that is linked to DOBI GUDPA you will have to Register with your NJ DOBI issued GUDPA PIN#. Go back to the previous screen (the Online GUDPA Member Quarterly Filings page) for more details.

| Log Or                | n to My New Jersey |
|-----------------------|--------------------|
| Log On ID:            | # your Login ID #  |
| Password:             | ••••••             |
| Log On                |                    |
| Forgo                 | ot your logon ID?  |
| Forgot your password? |                    |

At this point you are now logged into the Online NJ GUDPA Member Quarterly Filings System.

STEP 3: Mark the button to indicate that you want to make a payment and click the 'Continue' button.

| STATE OF NEW JERSEY<br>DEPARTMENT OF BANKING & INSURANCE OF DEPOSITORIES<br>GUDPA FILING |  |
|------------------------------------------------------------------------------------------|--|
| GUDPA Entity Name :                                                                      |  |
| NCUA#/Federal Certificate#:                                                              |  |
|                                                                                          |  |
| WHAT ARE YOU HERE TO DO?                                                                 |  |
| O FILE A GUDPA REPORT                                                                    |  |
|                                                                                          |  |
| ◎ PAY GUDPA FEE BY E-CHECK                                                               |  |
| Continue                                                                                 |  |

STEP 4: You must indicate which June 30<sup>th</sup> Valuation Date the payment will be based on. Type in the four (4) digit year of the approved filing the fee will be based on and click the 'Continue to ePayment' button.

| STATE OF NEW JERSEY<br>DEPARTMENT OF BANKING & INSURANCE OF DEPOSITORIES<br>GUDPA FILING                                                                        |
|----------------------------------------------------------------------------------------------------|
| PICK VALUATION DATE ENTER ECHECK CONFIRMATION                                                                                                    |
| GUDPA Entity Name:                                                                                                    |
| Federal Certificate/NCUA#:                                                                                                    |
| Please indicate which june 30th valuation date you want to pay for. Remember, GUDPA fees can only be calculated on filings that DOBI has reviewed and accepted! |
| VALUATION DATE:<br>ENTER YEAR IN (YYYY) FORMAT                                                                                                    |
| <b>06/30/</b> 2012                                                                                                    |
| Continue to ePayment                                                                                                    |

One of three scenarios will occur and one of 3 pages will show.

Scenario#1: Your filing was NOT FOUND in our records.

If this is the case you will see the screen below:

| Found | The GUDPA Filing you indicated with valuation date of 06/30/YYYY as a basis for payment was NOT found in our records! |
|-------|----------------------------------------------------------------------------------------------------|
|       | You must submit your June 30th filing and it must be approved before you can pay your Annual Fee.                     |
|       | IF YOU HAVE QUESTIONS CONTACT US BY AN E-MAIL AT:<br>GUDPA.help@dobi.state.nj.us                                      |
|       |                                                                                                    |
|       | Re-Enter Valuation Date Close Application                                                                             |

If you feel you have entered the wrong year for the June Valuation Date, click the "BACK" button on your browser to get to the previous screen and re-enter the year.

Scenario#2: Your filing was found BUT NOT YET MARKED APPROVED by NJ DOBI.

If this is the case you will see this screen below:

| Not<br>Approved | The GUDPA Filing you indicated as a basis for payment was found but<br>has not yet been approved by our staff. You will be indicated of<br>approval by e-mail from NJ DOBI. |
|-----------------|----------------------------------------------------------------------------------------------------|
|                 | IF YOU HAVE QUESTIONS CONTACT US BY AN E-MAIL AT:<br>GUDPA.help@dobi.state.nj.us                                                                                            |
| -               | Close                                                                                                    |

If either of these pages for scenarios 1 or 2 show and you have entered in the correct year of the June 30<sup>th</sup> Valuation Date, no payment for filing can be made at this time.

If you repeatedly have problems you may e-mail the GUDPA Help mailbox with a detailed explanation of what you are trying to do.

#### Scenario#3: The filing WAS found and has been approved by NJ DOBI staff.

If this is the case, you can now pay your annual fee using eCheck from the page shown below!

## STEP 5: Fill out all eCheck payment information and click 'Process eCheck'. The amount due field is a locked field. Be sure to select the correct account type or your payment will not go through.

The Contact Name, phone, and e-mail are not the account holders but rather the name and contact information of the person to reach if problems occur with the transaction. This e-mail address will receive a confirmation e-mail if the payment is accepted. See the chart for an explanation on what the fields are:

| FIELD                 | DESCRIPTION                                                                                 |
|-----------------------|---------------------------------------------------------------------------------------------|
| Contact Name          | The name of the person DOBI will contact if a problem occurs with the transaction.          |
| Daytime Phone         | The daytime phone number of the contact person.                                             |
| Contact email Address | The email address of the person DOBI will contact if a problem occurs with the transaction. |
| Amount Due            | The amount to be debited from the bank account                                              |
| Bank Routing Number   | The bank routing number to debit                                                            |
| Bank Account Number   | The bank account number to debit                                                            |
| Account Type          | The bank account type to debit                                                              |

| Pay NJ DOBI by eCheck Check                                                                                             |                                                                    |  |  |
|----------------------------------------------------------------------------------------------------|--------------------------------------------------------------------|--|--|
| GUDPA Annual Fee Payment Remittance                                                                                     |                                                                    |  |  |
| FILL OUT THE BELOW ELECTRONIC (<br>Will the funds for this payment come from<br>an account outside the United States? * | CHECK INFORMATION TO REMIT PAYMENT.<br>Amount Due: *<br>\$1,000.00 |  |  |
| Contact Name: *<br>PETER JAMES BOND                                                                                     | BANK ROUTING NUMBER: * (WHERE TO FIND?)<br>98765432111             |  |  |
| DAYTIME PHONE * AND EXTENSION:<br>(732).555.1515 ext: 1526                                                              | Account Number: * ( <u>WHERE TO FIND?</u> ) 00988854758844         |  |  |
| Сонтаст E-маiL address: *<br>pjbond000@myaccount.htrsa.net                                                              | Account Type: * Checking Process ECheck Payment                    |  |  |

After entering in the required information, click the 'process ECheck' button to process the transaction.

If there is a problem with the transaction, (for example: invalid bank routing number, invalid bank account number, etc) the following page will appear with the appropriate message.

| Error) | Payment could not be processed!<br>There is a problem with your payment!                                                                                    |
|--------|----------------------------------------------------------------------------------------------------|
|        | e-Check validation unsuccessful<br>If you get this error multiple times or have questions contact us by<br>an e-mail at: <u>GUDPA.help@dobi.state.nj.us</u> |
|        | Close Application Re-enter Payment Info                                                                                                    |

Click the 'Back' button to re-enter the payment information if necessary.

If you repeatedly have problems you may e-mail the GUDPA Help mailbox with a detailed explanation of what you are trying to do. Print the screen if possible and note the error number when sending email to the GUDPA Help mailbox.

If there is no problem with your payment you will receive the following confirmation screen indicating that your payment has been accepted and showing a confirmation number. The primary and secondary contacts as well as the payment contact e-mail entered, will all receive e-mails confirming payment.

Once payment has been accepted, it may take up to 3 business days for the payment to clear.

If you wish you may print out the screen for your records and then click 'Close' to close the browser.

|                | PICK VALUATION DATE ENTER ECHECK CONFIRMATION                                                                                                    |
|----------------|----------------------------------------------------------------------------------------------------|
|                | GUDPA Entity Name: Fourth National Bank                                                                                                    |
|                | Federal Certificate/NCUA#: 4321                                                                                                    |
| Payment<br>OK! | THANK YOU FOR YOUR PAYMENT!<br>Your Payment for your GUDPA Annual Fee has been successfully<br>processed and accepted.<br>Your payment confirmation number is: 972 .                                                                                       |
|                | A CONFIRMATION E-MAIL WILL BE SENT TO THE PAYMENT CONTACT E-MAIL<br>ADDRESS AS WELL AS THE PRIMARY AND SECONDARY GUDPA CONTACTS ON<br>FILE FOR YOUR DEPOSITORY.<br>IF YOU HAVE QUESTIONS CONTACT US BY AN E-MAIL AT:<br><u>GUDPA.help@dobi.state.nj.us</u> |
|                | Print Page Close Page                                                                                                    |

#### YOU ARE DONE!

If you have any questions, e-mail the GUDPA Help mailbox at GUDPA.HELP@dobi.state.nj.us